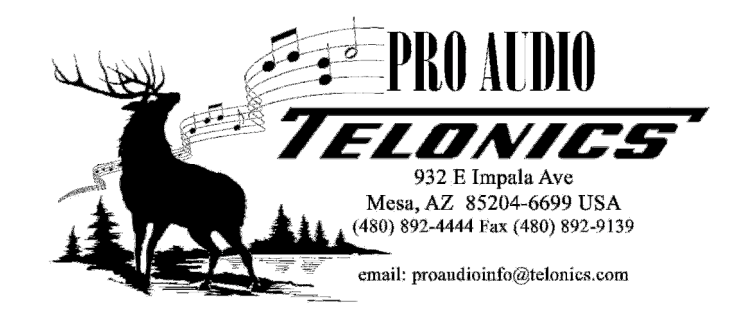

## Lexicon MX200 Restore Archive Instructions

- 1. Power up the MX200 and plug in the USB cable.
- 2. Run the MX-Edit program.
- 3. After the program loads, select Device, Restore from the menus. (See Figure 1)

| 🚇 Lexi  | icon MX-Edit                |                                                                     |           |
|---------|-----------------------------|---------------------------------------------------------------------|-----------|
| : File  | Device Edit View Help       |                                                                     |           |
| : 💕 🕻   | Open Current Program Ctrl+R |                                                                     |           |
| Librari | Store Program Ctrl+T        |                                                                     | Reverb    |
|         | Backup                      |                                                                     | Processor |
|         | Restore                     | INPUT / ROUTING PROCESSOR 1 PROCESSOR 2<br>Tempo Bypass Tempo       | Bypass    |
|         | Rename                      | Dual Stereo 💠 👖 Digital Delay 💠 🚺 🚺 Large Plate 💠 🚺                 |           |
| , i     |                             | 13 54 365ms 25 0dB 8ms 2.72s                                        | 55        |
|         |                             |                                                                     | 7         |
|         |                             | Mix 1 Mix 2 Time Range Feedback Duck Thresh Pre Delay Decay Time Li | veliness  |
| Ready   |                             |                                                                     |           |

Figure 1

4. A file selection dialog box will appear. Select the file named "**Backup Monday, April 11, 2011.m2a**". Click on Open to open the file. (See Figure 2)

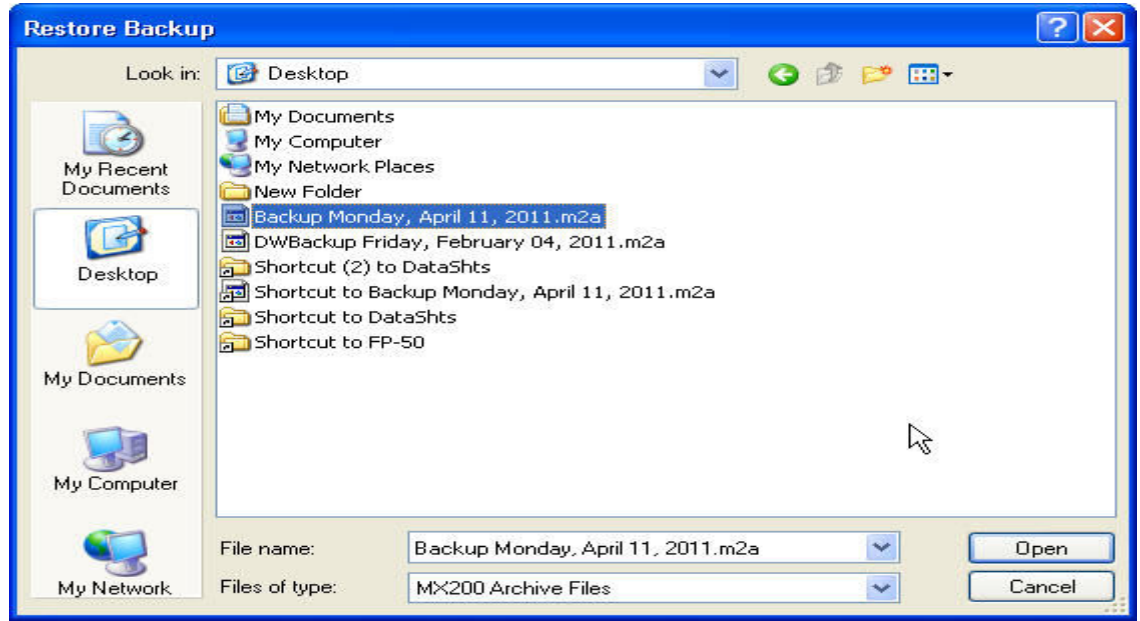

Figure 2

5. Select the Yes button to overwrite the existing presets with the archive file presets. (See Figure 3)

| Restore Backup 📐 |                                                                                                    |  |  |
|------------------|----------------------------------------------------------------------------------------------------|--|--|
| 1                | This operation will overwrite all existing presets and system settings in your MX200. Are you sure you want to continue? |  |  |
|                  | Yes No                                                                                                    |  |  |
| Figure 3         |                                                                                                    |  |  |

6. It will take a few seconds for the restore to finish. After is finishes, you can see the user presets as shown in figure 4.

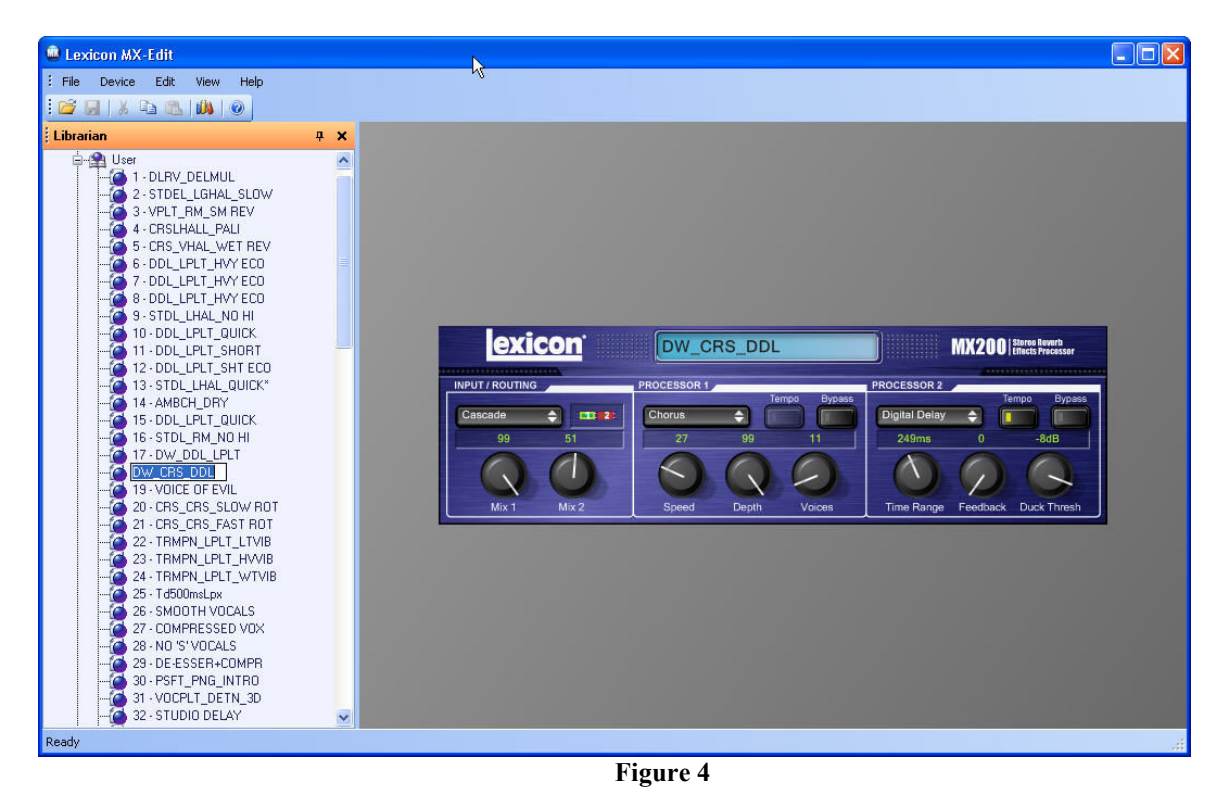

7. Unplug the power and USB cables to the MX200. The MX200 now has the new program presets and should be ready to go. See page 30 and 31 in the MX200 User Guide for future reference.